## Radia を使用する HP OpenView Administrator Workstation

Radia Publisher ガイド

バージョン: 4.0i

Windows オペレーティング システム用

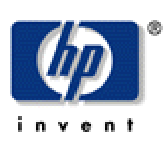

製造パート番号: T3420-90026

2005 年 7 月

© Copyright 2004 Hewlett-Packard Development Company, L.P.

ご注意

- 1. 本書に記載した内容は、予告なしに変更することがあります。
- 2. 当社は、本書に関して特定目的の市場性と適合性に対する保証を含む一切の保証をいたしかねます。
- 3. 当社は、本書の記載事項の誤り、またはマテリアルの提供、性能、使用により発生した直接損害、間接損害、特別損害、付随的損害または結果損害については責任を負いかねますのでご了承ください。
- 4. 本製品パッケージとして提供した本書、CD-ROM などの媒体は本製品用だけにお使いください。プログラムをコピーする場合はバックアップ用だけにしてください。プログラムをそのままの形で、あるいは変更を加えて第三者に販売することは固く禁じられています。

本書には著作権によって保護される内容が含まれています。本書の内容の一部または全部を著作 者の許諾なしに複製、改変、および翻訳することは、著作権法下での許可事項を除き、禁止され ています。

### 権利の制限

合衆国政府が使用、複製、または開示を行う場合、国防総省については DFARS 252.227-7013 の "Rights in Technical Data and Computer Software" の (c) (1) (ii) に記載されている制限が適用 されます。

Hewlett-Packard Company United States of America

その他の機関については FAR 52.227-19の(c)(1)および(c)(2)に記載されている制限が適用されます。

### 著作権

© Copyright 2004 Hewlett-Packard Development Company, L.P.

#### 商標

Linux は、Linus Torvalds の登録商標です。

**OpenLDAP** は、**OpenLDAP** Foundation の登録商標です。

### 謝辞

```
PREBOOT EXECUTION ENVIRONMENT (PXE) SERVER
Copyright © 1996-1999 Intel Corporation.
```

TFTP SERVER Copyright © 1983, 1993 The Regents of the University of California.

OpenLDAP Copyright ©1999-2001 The OpenLDAP Foundation, Redwood City, California, USA. Portions Copyright © 1992-1996 Regents of the University of Michigan.

OpenSSL License Copyright © 1998-2001 The OpenSSLProject.

Original SSLeay License Copyright © 1995-1998 Eric Young (eay@cryptsoft.com)

DHTML Calendar Copyright © Mihai Bazon, 2002, 2003

### テクニカル サポート

<http://www.hp.com/managementsoftware/services>のサイトをご覧ください。

ここでは、HP OpenViewの製品、サービス、サポートに関するお問い合わせ情報が掲載されています。

サポート専用サイトから、次の内容が参照できます。

- ドキュメントのダウンロード
- 不具合修正情報
- パッチと更新情報
- 不具合のレポーティング
- トレーニングの情報
- サポートプログラムの情報

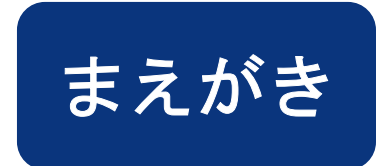

# このマニュアルについて

### 対象読者

Radia Publisher は、企業内で Windows インストーラ ベースのアプリケーションおよびオペレーティン グ システム イメージを Radia データベースにパブリッシュする担当者を対象とした製品です。

### このマニュアルの内容

Radia Publisher には、最小限の設定と手順で、お使いの環境に配布するアプリケーションが準備で きる、効率的なパブリッシュインターフェイスが用意されています。『Radia Publisher ガイド』で は、Windows インストーラ アプリケーションおよびオペレーティング システム イメージをパブリッ シュする場合の各プロセスにおけるさまざまな状況や手順について解説します。

# 表記について

このマニュアルは、以下の表記に従って記述されています。

| 表 P.1 ~ ス               | タイル         |                                                                   |
|-------------------------|-------------|-------------------------------------------------------------------|
| 構成要素                    | スタイル        | 例                                                                 |
| 参照先                     | 斜体          | このマニュアルの「 <i>Radia Publisher について</i> 」を参照してください。                 |
| ダイアログ<br>ボックス、<br>ウィンドウ | 太字          | [ <b>Radia System Explorer のセキュリティ情報</b> ] ダイアログ ボックスが<br>表示されます。 |
| コード                     | Andale Mono | radia_am.exe                                                      |
| 選択する対象                  | 太字          | インストール CD-ROM の <b>¥Admin</b> ディレクトリを開きます。                        |

| 表 P.2 ~ 用法                                     |                |                                                                                                    |
|------------------------------------------------|----------------|----------------------------------------------------------------------------------------------------|
| 構成要素                                           | スタイル           | 例                                                                                                    |
| ドライブ<br>(システム ドライブ、<br>マップされたドライブ、<br>CD ドライブ) | 斜体のプレー<br>スホルダ | SystemDrive:¥Program Files¥Novadigm は、使用しているコン<br>ピュータのシステム ドライブが C: であれば C:¥Program<br>Files¥Novadigm を意味します。<br><i>CDDrive</i> :¥client¥radia_am.exe は、使用しているコンピュータの<br>CD ドライブが D: であれば D:¥client¥radia_am.exe を意味し<br>ます。 |
| ファイル<br>(Radia データベース内)                        | すべて大文字         | PRIMARY                                                                                                    |
| ドメイン<br>(Radia データベース内)                        | すべて大文字         | PRIMARY.SOFTWARE<br>PRIMARY ファイル内の SOFTWARE ドメイン、と表現する場<br>合もあります。                                                                                                    |
| クラス<br>(Radia データベース内)                         | すべて大文字         | PRIMARY.SOFTWARE.ZSERVICE<br>PRIMARY ファイル内の SOFTWARE ドメインの ZSERVICE<br>クラス、と表現する場合もあります。                                                                                                    |

次の表は、このマニュアル全体を通して同じ意味で使用される用語を示しています。

| 表 P.3 ~ 用語 <sup>*</sup>    |                                                                                                    |
|----------------------------|----------------------------------------------------------------------------------------------------|
|                            | * 文脈によっては、同義にならない場合もあります。                                                                                                    |
| 用語                         | 別の呼称                                                                                                    |
| アプリケーション                   | ソフトウェア、サービス                                                                                                    |
| クライアント                     | Radia Application Manager、Radia Software Manager                                                                                                    |
| コンピュータ                     | ワークステーション、サーバー                                                                                                    |
| NOVADIGM ドメイン              | PRDMAINT ドメイン<br>注意: Radia データベースのリリース 4.0 からは、NOVADIGM ドメインか<br>ら PRDMAINT ドメインに名称変更されています。そのため、それ以前の<br>パージョンを使用している場合には、データベース内で NOVADIGM ドメ<br>インと表示されます。 |
| Radia Configuration Server | マネージャ、アクティブ コンポーネント サーバー                                                                                                    |
| Radia データベース               | Radia Configuration Server データベース                                                                                                    |

まえがき

# 目次

| ま | えがき                            | 5  |
|---|--------------------------------|----|
|   | このマニュアルについて                    | 5  |
|   |                                | 5  |
|   | このマニュアルの内容                     | 5  |
|   | 表記について                         | 6  |
|   |                                |    |
| 1 | はじめに                           |    |
|   | Radia を使用したパッケージ化およびパブリッシュについて | 13 |
|   | Radia Publisher について           | 14 |
|   | Radia Publisher を使用してパブリッシュする  |    |
|   | Radia Publisher を起動する          | 16 |
|   | まとめ                            |    |
|   |                                |    |
|   |                                |    |

### 2 Radia Administrator Workstation をインストールする ......19

| Radia Administrator Workstation           | 20 |
|-------------------------------------------|----|
| システム要件                                    | 20 |
| Radia の要件                                 | 20 |
| Windows システムの要件                           | 20 |
| Radia Administrator Workstation をインストールする | 21 |
| まとめ                                       | 27 |

| 3   | Radia Publisher を使用してファイルをパブリッシュする                               | 29   |
|-----|------------------------------------------------------------------|------|
|     | 概要                                                               | 30   |
|     | Windows インストーラ ファイルをパブリッシュする                                     | 30   |
|     | パブリッシュ モード: 詳細なパブリッシュと基本のパブリッシュ                                  | 32   |
|     | 詳細なパブリッシュ モード                                                    | 33   |
|     | 基本パブリッシュ モード                                                     | 35   |
|     | .MSP ファイルを使用して既存のパッケージをアップグレードする                                 | 42   |
|     | オペレーティング システム イメージをパブリッシュする                                      | 43   |
|     | コマンド ラインによるパブリッシュ                                                | 52   |
|     | コマンド ラインでパブリッシュするファイルを定義する                                       | 55   |
|     | 複数の .msi ファイルをパブリッシュする (バッチ モード)                                 | 55   |
|     | 複数の設定ファイルを使用する                                                   | 57   |
|     | 変換 (.mst) ファイルを格納する                                              | 59   |
|     | シンボリック置換を使用して設定ファイルの値をカスタマイズする                                   | 60   |
|     | 組み込み MSI プロパティおよび Radia Extensions for Windows Installer のユーザー定家 | 義のプロ |
|     |                                                                  | 62   |
|     | まとめ                                                              | 63   |
|     |                                                                  |      |
| IJ  | スト                                                               | 65   |
|     | 図                                                                | 65   |
|     | 表                                                                | 67   |
|     | 手順                                                               | 68   |
|     |                                                                  |      |
| 壶   | 21                                                               |      |
| 215 | , 🖉 ,                                                            |      |

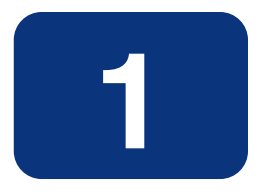

# はじめに

## この章は以下を目的としています。

- Radia Publisher に精通する。
- Radia データベースへのパブリッシュ プロセスについて理解する。
- Radia Publisher を使ってパブリッシュできるアプリケーションおよびファイルのタイプについ て理解する。

### はじめに

Radia Publisher を使用すると、効率的なプロセスでアプリケーションやファイルが Radia データ ベースにパブリッシュできます。現在、Radia Publisher でサポートされているのは、Windows インストーラ アプリケーションおよびオペレーティング システム イメージのパブリッシュです。

| Radia®<br>Publisher                                                                                               |           |
|----------------------------------------------------------------------------------------------------|-----------|
| ーログオン情報<br>ユーザー ID<br>「<br>「<br>「<br>「<br>「<br>「<br>」<br>「<br>」<br>「<br>」<br>「<br>」<br>「<br>」<br>」<br>「<br>」<br>「 | パスワード<br> |
| Windows 1 2 2 F = 7                                                                                               |           |

図 1.1 ~ Radia Publisher のログオン ウィンドウ

## Radia を使用したパッケージ化およびパブリッシュについて

パッケージ化とは、リソースの特定、リソースのインストール属性の編集、リソースのインストール方法の定義から、リソースとインストール指示をコンピュータが読み取り可能なファイル形式で保存するまでのプロセスを指します。パッケージには、通常1つ以上のファイルと設定が含まれます。

**パブリッシュ**とは、パッケージとそこに組み込まれた情報を Radia データベース (Radia Configuration Server データベースとも呼ぶ) にインポートするプロセスのことです。パッケージのパブリッシュは、 パッケージの内容をお使いの環境に分散して配布する前に行わなければなりません。

Radia では、さまざまなパッケージ化オプションおよびパブリッシュ オプションが複数のツールで提供されています。作成してパブリッシュするリソース パッケージのタイプを確認してから、Radia の パッケージ化用製品やパブリッシュ用製品を必要に応じて選択します。

- Windows インストーラファイルをパッケージ化する場合、Radia Packager for Windows Installer を 使用します(『Radia Extensions for Windows Installer Guide』を参照してください)。
- Windows インストーラ ファイルをパブリッシュする場合、Radia Publisher を使用します (『Radia Publisher ガイド』を参照してください)。
- その他のタイプのファイルやアプリケーションをパッケージ化およびパブリッシュする場合は、 Radia Packager を使用します (『Radia Application Manager ガイド』または『Radia Software Manager ガイド』を参照してください)。

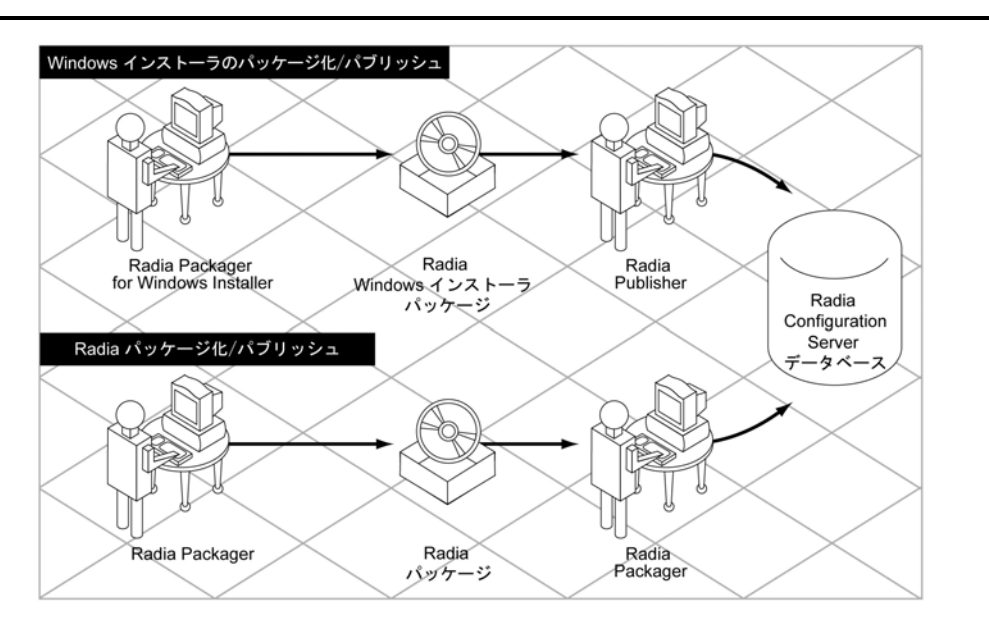

図 1.2 ~ Radia パッケージ化/パブリッシュのオプション

# Radia Publisher について

Radia Publisher は、Windows インストーラ アプリケーションおよびオペレーティング システム イメージの、Radia データベースへのパブリッシュを容易にする管理ツールです。わずか 4 つの手順で、ファイルを環境に配布する準備ができます。

Radia Publisher は、管理者がパブリッシュに必要なファイルにアクセスできるコンピュータにイン ストールしてください。

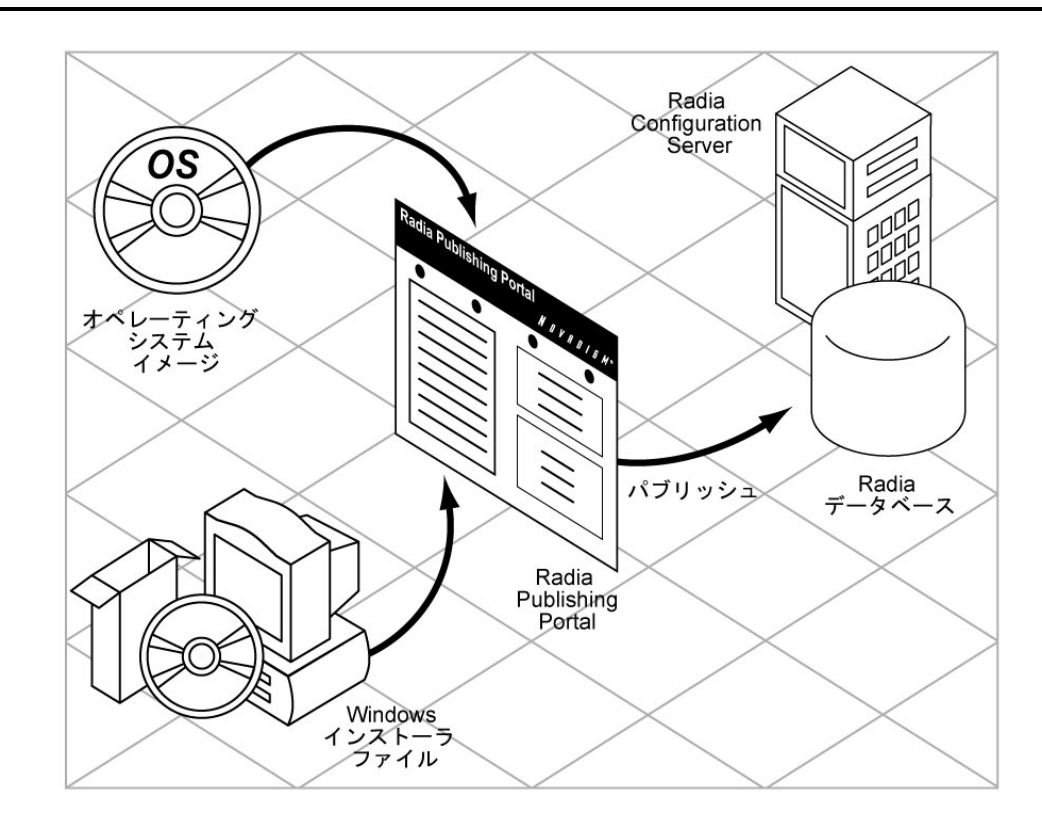

図 1.3 ~ Radia データベースにパブリッシュする Radia Publisher

## Radia Publisher を使用してパブリッシュする

Radia Publisher は、主に以下の 4 つの手順で Radia データベースにファイルをパブリッシュします。

- 1. 選択-Radia データベースにパブリッシュするファイルまたはイメージを選択します。
- 編集-管理インストール ポイントの作成、アプリケーションのユーザー インターフェイスのシ ミュレーション、MSI 機能およびプロパティの編集、変換の選択、マシン/ユーザー パラメータの有 効化を行います (Windows インストーラ ファイルのみ)。
- 3. 設定 データベースにパブリッシュする Radia パッケージまたは Radia サービスを作成する ための情報を提供します。
- **4. パブリッシュ**-Radia データベースにパブリッシュします。

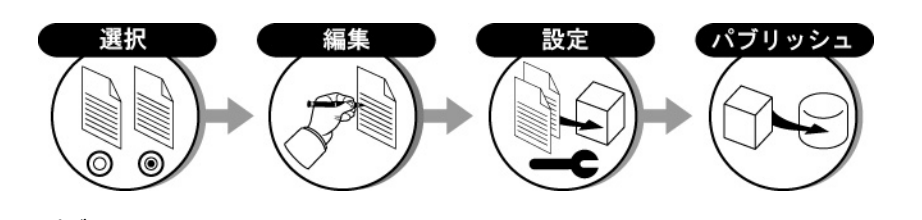

図1.4~パブリッシュの手順

各手順のウィンドウで要求される情報を提供することにより、パブリッシュするパッケージの選択、 編集、設定を行います。29 ページの「*第3章: Radia Publisher を使用してファイルをパブリッシュ する*」で、パブリッシュ プロセスの各手順について詳しく説明します。

ユーザーインターフェイスの上部に手順の番号が表示されるので、現在パブリッシュプロセスの どの段階にいるかが常に確認できます。現在の手順は強調表示されます。

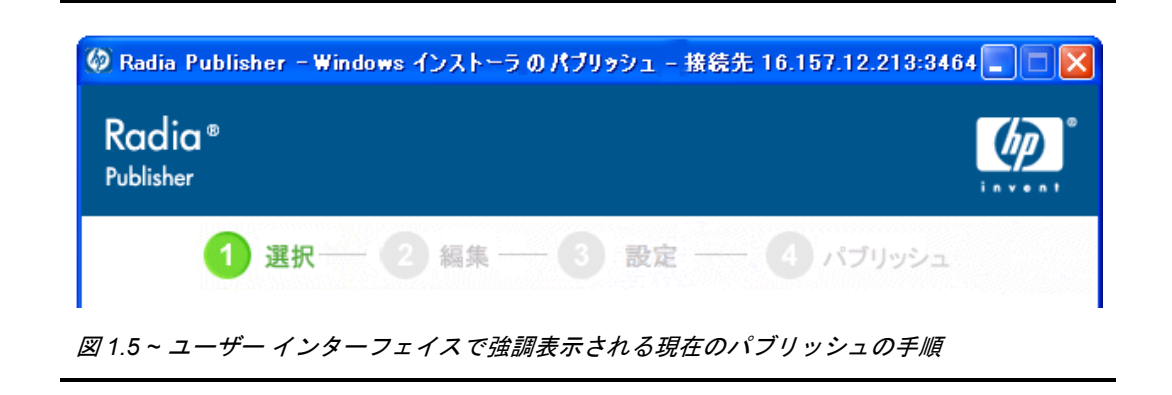

## Radia Publisher を起動する

Radia Publisher は、Radia Publisher がインストールされている管理コンピュータから実行します。

### Radia Publisher を起動するには

1. デスクトップの [Radia Publisher] アイコンをダブルクリックします。

| Radia®<br>Publisher                                         | <b>(</b>             |
|-------------------------------------------------------------|----------------------|
| ログオン皆報       ユーザー ID       パブリッシュするデータ       Windows インストーラ | バスワード<br><b>のタイプ</b> |
| ОК                                                          | キャンセル                |

- 図 1.6 ~ Radia Publisher のログオン ウィンドウ
- Radia Publisher のログオン ウィンドウで、Radia 管理者パスワードを入力し、[パブリッシュ するデータのタイプ] ボックスの一覧からパブリッシュするファイルのタイプをクリックします。 19 ページの「第2章: Radia Administrator Workstation をインストールする」で、Radia データベースへファイルをパブリッシュする場合の各手順について詳しく説明します。

| 1 | 6 |
|---|---|
|   | • |

# まとめ

- Radia Publisher を使用すると、Radia データベースに Windows インストーラ ファイルおよび オペレーティング システム イメージがパブリッシュできます。
- Radia Publisher は主に、選択、編集、設定、パブリッシュという4つの手順で構成されます。
- デスクトップにインストールされたアイコンから Radia Publisher が起動できます。

はじめに

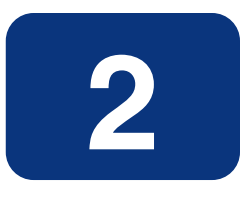

# Radia Administrator Workstation をインストールする

# この章は以下を目的としています。

- Radia Administrator Workstation をインストールするための要件について理解する。
- Radia Administrator Workstation がインストールできるようになる。

## **Radia Administrator Workstation**

Radia Publisher は、Radia Administrator Workstation スイートのアプリケーションで利用できる機能の1つです。このソフトウェアは、Radia Infrastructure CD-ROMの management infrastructure ディレクトリに格納されています。

Radia Administrator Workstation は以下の機能で構成されます。

- Radia Packager
- Radia System Explorer
- Radia Client Explorer
- Radia Screen Painter
- Radia Publisher

Radia Administrator Workstation をインストールするときに、上のすべての機能をインストールするか、または必要な機能のみインストールするかが選択できます。

デフォルトではすべての機能がインストールされます。

# システム要件

## Radia の要件

- Radia データベースバージョン 3.1 以上 (Radia Configuration Server 4.5.1 以上)。.msi ファイ ルをパブリッシュするときに、MSIPROPS および MSIBASIC の 2 つのクラスが必要です。この データベース バージョンではどちらも使用できます。
- Radia Publisher をインストールする前に Radia Administrator Workstation をインストールする必要があります。Radia Publisher は、Radia Administrator のインストール中に定義される 共有コンポーネントを Radia データベースへの接続時に使用するためです。

## Windows システムの要件

■ Windows 9x、NT、2000、Windows 2003 Server、および XP

# Radia Administrator Workstation をインストールする

### Radia Administrator Workstation をインストールするには

**1.** Radia インフラストラクチャ CD-ROM を挿入し、administrator\_workstation ディレクトリ内 にあるオペレーティング システム別の適切なサブディレクトリに移動します。

たとえば、Windows バージョンの Radia Administrator Workstation をインストールする場合は、 ¥management\_infrastructure ¥administrator\_workstation ¥win32¥ に移動します。

2. Setup.exe をダブルクリックしてインストール プログラムを起動します。

| 😸 Radia Administrator Workstation 4.0.1 i |                                                                                                    |
|-------------------------------------------|----------------------------------------------------------------------------------------------------|
| Radia ®                                   | Radia Administrator Workstation<br>インストール ウィザードへようこそ                                                                                           |
|                                           | このセットアップ プログラムを実行する前に、すべての Windows プロ<br>グラムを終了することを強くお勧めします。                                                                                  |
|                                           | セットアップ プログラムを中断するには [キャンセル] をクリックしま<br>す。その後、実行中のプログラムを終了してください。インストールを<br>続行する場合は、[〕次へ] をクリックしてください。<br>警告:このプログラムは、著作権法および国際条約で保護されて<br>います。 |
|                                           | このプログラム(またはその一部)を許可なく複製または配布するこ<br>とは、民事および刑事上の処罰の対象となる場合があります。ま<br>た、法律に基づいて可能な限り告訴の対象となります。                                                  |
|                                           |                                                                                                    |
|                                           | < 戻る(B) 次へ(N) > キャンセル                                                                                                    |
|                                           | rkstation の[ようこそ] ウィンドウ                                                                                                    |

21

Radia Administrator Workstation をインストールする

**3.** [次へ] をクリックします。

| エンドユーザーライセンス契約                                                                                                    |                                                                                                    |                                      |
|----------------------------------------------------------------------------------------------------|----------------------------------------------------------------------------------------------------|--------------------------------------|
| 以下のライセンス契約をよくお読みくださし                                                                                                    | ١                                                                                                    |                                      |
|                                                                                                    |                                                                                                    |                                      |
|                                                                                                    |                                                                                                    | <u>^</u>                             |
| HP SOFTWARE                                                                                                    | E LICENSE TERMS                                                                                                    |                                      |
| Upon payment of the applicable L<br>applicable HP quotation and/or im<br>execute, or display (collectively, "<br>governed by the terms and condit<br>that have been previously execute | icense Fee as set forth in the<br>voice, your right to store, load<br>'Use'') the enclosed Software v<br>ions of the Software License t<br>ed by you and Hewlett-Packar | , install,<br>will be<br>erms<br>d v |
| <ul> <li>ライセンス契約に同意します。</li> <li>ライセンス契約に同意しません。</li> </ul>                                                                                                    |                                                                                                    |                                      |
| ewlett-Packard Company                                                                                                    | (2戸3/0)) (かん/м) 5                                                                                                    | ****/711                             |

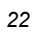

4. HP ソフトウェア ライセンス条件を読み、同意します。[次へ] をクリックします。

| × |
|---|
| ) |
|   |
|   |
|   |
|   |
| ) |
|   |

5. デフォルトでは、Radia Administrator Workstation のインストール先は C:¥Program Files ¥Novadigm です。別のディレクトリにインストールするには、[ブラウズ] をクリックし、手動 で新しいディレクトリを選択します。

Radia Administrator Workstation をインストールする

**6. [次へ**]をクリックします。

| 🙀 Radia Administrat                     | or Workstation 4.0.1i      |                           |
|-----------------------------------------|----------------------------|---------------------------|
| Radia Configuration Se<br>IP アドレスとポートを指 | e <b>rver</b><br>定して続行します。 | $\bigcirc$                |
| IP アドレス :<br>ポート :                      | xxx.xxx.xxx<br>3464        |                           |
| Hewlett-Packard Company-                | < 戻る(B) (次/                | <ul><li>(№)&gt;</li></ul> |

7. Radia Configuration Server の IP アドレスまたはホスト名、およびポート番号を入力します。

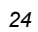

| <b>機能の選択</b><br>インストールする機能を選択してください。                                                                                                    |                       |
|----------------------------------------------------------------------------------------------------|-----------------------|
| Radia Administrator Workstation<br>Radia Packager<br>Radia System Explorer<br>Radia Client Explorer<br>Radia Screen Painter<br>Radia Publisher |                       |
| Hewlett-Packard Company<br>必要ディスク容量( <u>D</u> ) リセット( <u>R</u> )                                                                               | < 戻る(B) 次へ(N) > キャンセル |

図 2.5 ~ Radia Administrator Workstation 機能の選択

**9.** インストールする Radia Administrator Workstation の機能を選択します。デフォルトではすべての機能がインストールされます。

個別の機能のインストールを無効にするには、機能名の左側にある下向き矢印をクリックし、 [機能をすべて無効] をクリックします。

**10.** インストールする Radia Administrator 機能を選択したら、[次へ] をクリックします。

| 📸 Radia Client 4.0.1 i                                          |         |
|-----------------------------------------------------------------|---------|
| アプリケーションをインストールする準備ができました<br>インストールを開始するには [インストール] をクリックしてください | •       |
| インストール情報を再入力するには [戻る] ボタンを、ウィザードを終了するには<br>ンセル] をクリックします。       | [**     |
|                                                                 |         |
|                                                                 |         |
|                                                                 |         |
| Hewlett-Packard Company                                         |         |
| < 戻る(B) インストール(I) >                                             | ) キャンセル |
| 図 2.6 ~ [アプリケーションをインストールする準備ができました] ウィンド                        | ゙゙゙゙ウ   |

**11.** [インストール] をクリックしてインストールを開始します。 インストールが完了したら、[完了] をクリックします。

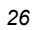

# まとめ

- .msi ファイルをパブリッシュするには、Radia データベース バージョン 3.1 以上が必要です。
- Radia Administrator Workstation をインストールする前に、Radia Configuration Server の IP アドレスまたはホスト名、およびポート番号を準備しておきます。
- Radia Administrator Workstation 機能は、すべてインストールすることも一部のみインストール することもできます。

Radia Administrator Workstation をインストールする

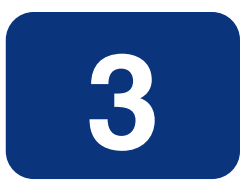

# Radia Publisher を使用してファ イルをパブリッシュする

## この章は以下を目的としています。

- Radia Publisher が使用してパブリッシュできるファイルのタイプに精通する。
- さまざまなタイプのファイルをパブリッシュするプロセスについて理解する。

## 概要

Radia Publisher では、Windows インストーラ ファイルおよびオペレーティング システム イメー ジの Radia データベースへのパブリッシュがサポートされています。以降に、各ファイル タイプ をパブリッシュするために必要な手順について説明します。

また、Radia Publisher では "バッチ モード" でファイルがパブリッシュできます。バッチ モードを 利用すると、1回のパブリッシュ セッション中に1つの設定ファイルを使って、複数の.msi ファイ ルが Radia データベースにパブリッシュできます。詳細については、55 ページの「複数の.msi ファ イルをパブリッシュする(バッチ モード)」を参照してください。

# Windows インストーラ ファイルをパブリッシュする

Windows インストーラは、MSI ファイルを使用してオペレーティング システムにソフトウェア パッケージを配布します。Radia Publisher では、この MSI ファイルを使って Radia パッケージお よび Radia サービスを作成し、Radia データベースにパブリッシュします。Radia データベースに格 納されたソフトウェア パッケージは、いつでもネットワーク環境に配布できる状態となります。

### Windows インストーラ ファイルをパブリッシュするには

**1.** デスクトップのアイコンをダブルクリックして Radia Publisher を起動します。

| 🥺 Radia Publisher                           |                                                          |
|---------------------------------------------|----------------------------------------------------------|
| Radia ®<br>Publisher                        |                                                          |
| ー <b>ログオン答報</b><br>ユーザー ID<br> rad_mast     | バスワード<br><sup>                                    </sup> |
| ー <mark>パブリッシュするデータ</mark><br>Windowsインストーラ | のタイプ                                                     |
| ОК                                          | キャンセル                                                    |

図 3.1 ~ ログイン情報

- 2. [ユーザー ID] フィールドに、Radia 管理者のユーザー ID を入力します。
- 3. [パスワード] フィールドに、Radia 管理者パスワードを入力します。
- **4.** [パブリッシュするデータのタイプ] ボックスの一覧から [Windows インストーラ] をクリックします。
- **5.** [**OK**] をクリックします。

| blisher                                 |                                      | i n v • n |
|-----------------------------------------|--------------------------------------|-----------|
| 1 選択― 2 編集<br>ブリッシュする Windows インストーラファイ |                                      |           |
| My Computer                             | A 911-11                             |           |
| E-Se C:                                 | Orca - an MSI¥MSM table editor.      |           |
| Coning.msi     Euconepts and Settings   | メーカー                                 |           |
|                                         | Microsoft Corporation                |           |
| E Garage                                | オーに品録                                |           |
| 🗉 🛅 New Amortize                        | {63A68338-16A3-4763-8478-A45F91A61E7 | 7A}       |
| 🖻 🫅 OrcaMSI                             | オーサリング・ツール                           |           |
| 🗄 🛅 EvalCOM                             | Windows Installer                    |           |
| ⊕ ☐ MergeMod                            | Contact: Your local administrator    |           |
| H → Corca                               |                                      |           |
| Orca Msi                                |                                      |           |
| ⊕ 🗁 Program Files                       | このアプリケーションに対して Radia の高度な筆           | 管理機能      |
| 🗉 🫅 RadiaPatch                          | が有効になります。管理インストールボイント:               | が作成さ      |
| 🕀 🫅 RECYCLER                            |                                      |           |
| 🗈 🛅 ROM Image                           | Windows インストーラ サービスを直接呼び出            | すことによ     |
|                                         | て、インストールが実行されます。高度な機能                | は使用で      |
| swsetup                                 | さません。                                |           |
|                                         |                                      | La ul     |
|                                         | 前へ 次へ キャン                            | セル        |

- 6. エクスプローラ ウィンドウで Windows インストーラ ファイルを探して選択します。右側のペイン に、選択した MSI ファイルに設定されている情報が表示されます。
- 7. [パブリッシュモード] セクションで、[基本] または [詳細] のいずれかをクリックします。

パブリッシュ モードで [詳細] をクリックした場合、次の手順で管理インストール ポイント (AIP: Administrative Installation Point) を作成し、ファイル機能やプロパティ管理などの詳細 な管理機能を有効にする必要があります。

**8.** [次へ] をクリックします。

## パブリッシュ モード: 詳細なパブリッシュと基本のパブリッシュ

選択するパブリッシュモードによって、[**選択**] ウィンドウでファイルを選択し[**次へ**] をクリックした 後に使用できるオプションの種類が異なります。

### 詳細なパブリッシュ モード

詳細なパブリッシュモードには7つのオプションがあります。任意のリンクをクリックして、詳細な パブリッシュモードのオプションを設定します。

| Radia®<br>ublisher                         |                                                                        |
|--------------------------------------------|------------------------------------------------------------------------|
| (1) 選択 2<br>パブリッシュオブション                    | a 集 3 設定 4 パブリッシュ                                                      |
| ファイル<br>C:¥ORCAMSI¥ORCA.N<br>管理インストール、ポイント | ISI<br>「管理インストール ポイント (AIP)                                            |
|                                            | ✓ AIP とともにパブリッシュ<br>AIP のロケーション                                        |
| <u>機能</u><br>プロパティ                         |                                                                        |
| <u>変換</u>                                  | <ul> <li>✓ パブリッシュ完了時に AIP を削除</li> <li>✓ AIP パッケージをサービス(と接続</li> </ul> |
| <u>マシン/ユーザー</u><br>アップグレード                 | <ul> <li>MSI リダイレクタ用にローカルの AIP サポートを使用</li> <li>長いファイル名を使用</li> </ul>  |
| <u>追加のファイル</u>                             | AIP 作成用のオブションの引数                                                       |
| <u>Radia の動作</u>                           |                                                                        |
|                                            |                                                                        |

図 3.3 ~ 詳細なパブリッシュ モードのオプション

Radia Publisher を使用してファイルをパブリッシュする

■ [管理インストール ポイント] 必要なフィールドに入力して管理インストール ポイント (AIP) を作成します。

#### 注意

AIP パッケージをサービスに接続するには、[**AIP パッケージをサービスに接続**] チェック ボックスをオンにします。このチェック ボックスをオンにすると、AIP パッケージがサー ビスに接続され、ZSTOP000 は 1 に設定されます。この結果、AIP パッケージはデスクトッ プに配布されませんが、Radia Distributed Configuration Server の稼動中、サービスへの接 続が保証されます。

- [インストールシミュレータ]
   アプリケーションインストールプログラムを実行します。
- **[機能]** 利用可能な MSI 機能を設定します。
- [プロパティ] 利用可能な MSI プロパティを設定します。
- [変換] Windows インストーラ ファイルに関連付けられた変換ファイルの適用を再設定します。
- **[マシン/ユーザー]** Radia マシン/ユーザーのパラメータを定義します。
- [アップグレード]
   現在の Windows インストーラ パッケージを使用してアップグレード可能な、Radia データベー ス内にある既存の MSI パッケージを表示します。

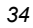

### 基本パブリッシュ モード

基本パブリッシュモードには4つのオプションがあります。任意のリンクをクリックして、基本パブ リッシュモードのオプションを設定します。

| aala <sup>®</sup><br>iblisher<br>了選択— 2                                                                       |                                               |
|----------------------------------------------------------------------------------------------------|-----------------------------------------------|
| ペンダー Microsoft Corporation<br>ペンダー Microsoft Corporation<br>製品 Orca - an MSI¥MSM ta<br>ファイル C:¥ORCAMSI¥ORCA.I | )<br>able editor.<br>MSI<br>「管理オブション          |
| 管理インストール ボイント<br>変換                                                                                           | ◎ setup を使用  ○ msiexec を使用  ○ コマンドライン         |
| 追加のファイル                                                                                                    | -メゾッド                                         |
| <u>アップグレード</u>                                                                                                | 作版成 &(ZLIBDRV)&(ZLIBDIR)setup /i              |
|                                                                                                    | 検証 &(ZLIBDRV)&(ZLIBDIR)setup /fvomus &(ZLIBD  |
|                                                                                                    | 更新 &(ZLIBDRV)&(ZLIBDIR)setup /i &(ZLIBDRV)&(Z |
|                                                                                                    | 肖明余 &(ZWSYSDRV)&(ZWSYSDIR)msiexec /× {63A6i   |
|                                                                                                    |                                               |
|                                                                                                    |                                               |

図 3.4 ~ 基本パブリッシュ モードのオプション

Radia Publisher を使用してファイルをパブリッシュする

- [**管理オプション**] 適用する管理オプションを選択します。選択した管理オプションに従って、配布後のアプリケー ションの実行方法が定義されます。
  - [setup を使用]
  - [msiexec を使用]
  - [コマンドライン]
- [変換]

Windows インストーラ ファイルに関連付けられた変換ファイルの適用を再設定します。

- [追加のファイル] 利用可能な追加ファイルを適用します。
- [アップグレード] 現在の Windows インストーラ パッケージを使用してアップグレード可能な、Radia データベー ス内にある既存の MSI パッケージを表示します。

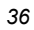
パブリッシュ オプションの編集が終わったら、[次へ]をクリックします。

| Radia Publisher - Radia Radia ® Publisher                 | パッケージの設定 - 接続先 16.157.129.10:3464                                                                                                    |            |
|-----------------------------------------------------------|----------------------------------------------------------------------------------------------------|------------|
| パッケージ皆報<br>名前<br>説明<br>Drca - an MSI\MSM table ed         | - 2 編集 3 設定 4 パブリッシ<br>表示名 ドメイン<br>SOFTWAF<br>リリース                                                                                                    | '⊐<br>RE ▼ |
| ー <b>パッケージを限定する対</b> 録<br><u>オペレーティン</u><br><u>ハードウェア</u> | Image: Symmetry of the symmetry of the symmetry | •          |
| a 田 可                                                     | 前へ次へま                                                                                                    | ャンセル       |

図 3.5~[パッケージ情報] ウィンドウ

Radia Publisher を使用してファイルをパブリッシュする

- **1.** [パッケージ情報] セクションで Radia パッケージの情報を入力します。
- 2. [パッケージを限定する対象システム] セクションを使用して、パッケージを特定のオペレーティン グシステムまたはハードウェアに限定します。リンクをクリックすると、設定可能なオプションが 表示されます。
- **3. [次へ]** をクリックします。

| lisher                       |          |                                              |                  | i n v      |
|------------------------------|----------|----------------------------------------------|------------------|------------|
| () 選択-                       | — 2 編集 — | - (3) 設定 —                                   | - 🖪 パラ           | リッシュ       |
| - ビス情報                       |          | 1111.1111.1111.1111.1111.1111.1111.1111.1111 |                  |            |
| 新規作成                         | € 厩存の    | サービスを使用                                      | С サーв            | :スなし       |
| 名前                           |          | 表示名                                          |                  |            |
|                              |          | I                                            |                  |            |
| ベンター                         |          | Web URL                                      |                  |            |
| Microsoft Lorporation        |          | Inttp://www.mi                               | crosoft.com/mana | gement     |
| 説明<br>Dreast an MCRMCM table | - aditar | 作成者<br>Misrosoft Corns                       |                  |            |
|                              | editor.  | Jimicrosoft Corp.                            | Jauon            |            |
| 一割り当てのタイプ-                   |          | -イベントについ                                     | てのレポート・          |            |
| € 必須                         | ○ オブション  | │ 使用するべ                                      | - スインスタン         | 7 <u>-</u> |
|                              |          | インストール                                       | ▶ 成功             | ▶ 失敗       |
| 修理のなくブー                      |          | 削除                                           | M 成功<br>□        | ▶ 矢敗       |
| 540×17                       |          | 更新                                           | IV A& 40         | ▶ 大敗       |
| € 自動                         | 〇 手動     | 作用計                                          | na sti th        | ▼ 天殿       |
|                              |          | 15/18                                        | A8 40            | M Y BX     |
|                              |          |                                              |                  |            |
|                              |          |                                              |                  |            |

| ~   | ~ |
|-----|---|
| · . | × |
| J   | v |

**4.** 新しいサービスを作成する ([新規作成])、既存のサービスを使用する ([既存のサービスを使用])、 現時点ではサービスを作成しない ([サービスなし])、のいずれかを選択します。

注意

パッケージの作成のみ行う場合は、[**サービスなし**] をクリックします。サービスが1つあり、複数のパッケージを作成して後から Radia System Explorer を使ってそのサービスにそれらのパッケージを接続する場合などに便利です。

- 5. サービスの説明となる各テキストボックスに、適切な情報を入力します。既存のサービスを使用 する場合は、そのサービス名を正確に入力します。
- 6. [割り当てのタイプ] セクションで、サービスが必須かオプションかを選択します。デフォルトでは [必須] が選択されています。この場合、有効なすべてのサブスクライバにそのサービスが配布され ます。オプションのサービスは、Radia Software Manager クライアントを使用しているときのみ 指定可能です。必須サービスおよびオプション サービスの詳細については、『Radia Application Manager ガイド』および『Radia Software Manager ガイド』を参照してください。
- 7. [管理のタイプ] セクションで、配布後のアプリケーションの管理方法を指定します。

管理のタイプと割り当てのタイプは、ZSVCMO サービスの属性値に対応しています。ZSVCMO の 詳細については、『Radia Application Manager ガイド』および『Radia Software Manager ガ イド』を参照してください。このフィールドには、各タイプの選択内容に応じて 2 つの値が格 納できます。下の「*表 3.1 ~ ZSVCMO 変数*」に、設定可能な属性値を示します。

| 表 3.1 ~ ZSVCMO 変数 |        |               |                                                                |
|-------------------|--------|---------------|----------------------------------------------------------------|
| 割り当ての<br>タイプ      | 管理のタイプ | 対応する ZSVCMO 値 | 説明                                                             |
| [必須]              | [自動]   | М             | サービスはすべてのサブスクライ<br>バに配布され、Radia によって管<br>理されます。                |
| [必須]              | [手動]   | МО            | サービスはすべてのサブスクライ<br>バに配布されます。Radia は配布<br>後のサービスを管理しません。        |
| [オプション]           | [自動]   | ОМ            | サービスは設定されたサブスクラ<br>イバのみに配布されます。サービ<br>スは Radia によって管理されます。     |
| [オプション]           | [手動]   | 0             | サービスは設定されたサブスク<br>ライバのみに配布されます。<br>Radia は配布後のサービスを管理<br>しません。 |

- 8. [イベントについてのレポート] セクションで、記録を残すイベントの横にある各チェック ボック スをオンにします。詳細については、『Radia Application Manager ガイド』および『Radia Software Manager ガイド』を参照してください。
- **9. [次へ**]をクリックします。

[パブリッシュ] ウィンドウが表示されます。

| adia®<br>blisher                                                                    |                                   |
|-------------------------------------------------------------------------------------|-----------------------------------|
| 1 選択 2 編集 -     編集 -     ボブリッシュの対象     タイプ     Windows インストーラ                       | - 3 設定 4 パブリッシュ<br>進行状況<br>現在の処理: |
| 説明<br>Orca - an MSI\MSM table editor.<br>ファイル数 サイズ (KB)<br>2 2414<br>パブリッシュ先のロケーション | 全体の処理:<br>アクティビティの要約              |
| 9 - ハー - トメイン<br>16.157.129.13 SOFTWARE<br>パッケージ<br>ORCA_ACP<br>ORCA                |                                   |
| サービス<br>ORCA                                                                        | ▲ パブリッシュ キャンセル                    |

- 図 3.7~[パブリッシュ] ウィンドウ
- **10. [要約]** セクションで、ここまでの手順で設定したパッケージおよびサービスの情報を確認します。 確認したら、[**パブリッシュ**]をクリックします。

**11.** パブリッシュ プロセスが完了したら、[完了] をクリックして Radia Publisher を終了します。 Radia System Explorer を使用して、オペレーティング システムのパッケージまたはサービスを 表示します。

| ファイル(F) 編集(F) ドューへ() ウインドウ(W) ヘルプ)                                                                                | (H)                                                                                                    |                                                                     | ال ال          |
|----------------------------------------------------------------------------------------------------|----------------------------------------------------------------------------------------------------|---------------------------------------------------------------------|----------------|
|                                                                                                    |                                                                                                    |                                                                     |                |
|                                                                                                    |                                                                                                    | A.5 8.5                                                             |                |
| -344-2 50- 61-                                                                                                    | Application Packages (PACKAGE) クラス・                                                                                                    | 1273273:                                                            | 1              |
| Amortize                                                                                                    | BASE_INSTANCE_                                                                                                    | _BASE_INSTANCE_<br>_CLASS_BEHAVIORS_FILE_<br>_CLASS_BEHAVIORS_BEGIS | SOFTWARE.PACK  |
| Redbox Organizer                                                                                                  | CLIENT_BEHAVIORS_     Amortize 1     Amortize 2                                                                                                    | _CLIENT_BEHAVIORS_<br>AMORTIZE1<br>AMORTIZE2                        | SOFTWARE.PACK  |
| StratusPad  Application Packages (PACKAGE)  BASE_INSTANCE  CLASS DELIAINAGE ET 5                                  | Amortize Windows 95/98<br>Amortize Windows NT/2000/XP<br>Drag & View Windows 95/98                                                                    | AMORTIZE2_W95<br>AMORTIZE2_NT<br>DRAGVIEW2_W95                      | SOFTWARE.PACK  |
| CLASS_BEHAVIORS_REGISTRY_<br>CLIENT_BEHAVIORS_<br>CLIENT_BEHAVIORS_<br>Amortize 1                                 | Drag & View Windows NT/2000/XP     GS-Calc Windows 95/98     GS-Calc Windows NT/2000/XP     GS-Calc Windows NT/2000/XP     Go Calc Windows NT/2000/XP | DRAGVIEW2_NT<br>GSCALC2_W95<br>GSCALC2_NT                           | SOFTWARE.PACK  |
| Amortize 2<br>Amortize Windows 95/98<br>Amortize Windows NT/2000/XP                                               | Ang Radia Benaviors of 18799<br>Ang Radia Behaviors Panels<br>Ang Radia Client Behaviors                                                              | RADIA_BEHAVIORS_PANELS<br>CLIENT_BEHAVIORS_237                      | SOFTWARE.PACK  |
| Drag & View Windows 95/98<br>Drag & View Windows NT/2000/><br>GS-Calc Windows 95/98<br>GS-Calc Windows NT/2000/XP | Redbox Organizer Windows 95/98     Redbox Organizer Windows NT/2000     Sales Demo Windows 95/98     Sales Demo Windows NT/2000 //P                   | REDBOX2_W90<br>REDBOX2_NT<br>SALES2_W95<br>SALES2_NT                | SOFTWARE.PACK  |
| - Jon Garcaic windows N17200074F<br>- Jon Radia Behaviors 5/18/99<br>- Joh Radia Behaviors Panels                 | Sales Update - Microsoft<br>StratusPad Windows 95/98                                                                                                  | SALES_MS<br>STRATUSPAD2_W95<br>STRATUSPAD2_NT                       | SOFTWARE PACK  |
| - 赤 Redbox Organizer Windows 95/98<br>- 赤 Redbox Organizer Windows NT/2(<br>- 赤 Sales Demo Windows 95/98          | TightVNC                                                                                                    | TIGHTVNC<br>CLIENT_BEHAVIOR_081098                                  | SOFTWARE PACK  |
| Sales Demo Windows NT/2000/X<br>Sales Update - Microsoft<br>StratusPad Windows 95/98                              | 3월 MINTHAN                                                                                                    | MINTIAAA                                                            | SUF TWARE PACK |
| StratusPad Windows NT/2000/XF                                                                                     | 1                                                                                                    |                                                                     |                |

図 3.8 ~ Radia System Explorer に表示された新しい Radia パッケージおよび Radia サービス

これで、サービスを配布する準備が整いました。

## .MSP ファイルを使用して既存のパッケージをアップグレード する

32 ページの手順6で、パブリッシュするファイルに Microsoft パッチファイル (.msp)を指定した場合、[パブリッシュオプション]ウィンドウに表示されるオプションは[アップグレード]のみとなります。選択したファイルが使用してアップグレードできる、Radia データベース内の該当するすべてのパッケージが表示されます。ウィンドウの右側に表示されるリストから、アップグレードするパッケージを選択します。

| Radia ®<br>Publisher                                                     |                                                                                        |
|--------------------------------------------------------------------------|----------------------------------------------------------------------------------------|
| ① 選択— 2<br>-バブリッシュオブション<br>ペンダー<br>製品<br>ファイル C:¥PACKEGE1.MSP<br>アップグレード | 編集 — ③ 設定 — ④ パブリッシュ<br>既存のパッケージのアップグレード<br>□ ③ SOFTWARE<br>□ ④ FGGFG (No description) |
|                                                                          | 使用する対象 🔲 既存の機能 🔲 変換                                                                    |
|                                                                          | 前へ 次へ キャンセル                                                                            |

図 3.9~[アップグレード] オプションのみ使用可能 (パッチ ファイル (.msp) 選択時)

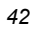

既存のパッケージの機能またはプロパティを使用するには、ウィンドウの下部にある[使用する対象] セ クションの対応するチェック ボックスをオンにします。既存のパッケージの機能とプロパティの両方 を使用する場合は、チェック ボックスを2つともオンにします。

別の Windows インストーラ ファイルを使用して既存のパッケージをアップグレードすることもでき ます。[**アップグレード**] オプションは、詳細なパブリッシュ モードで Windows インストーラ ファイ ル (.msi) をパブリッシュするときにも使用可能です。

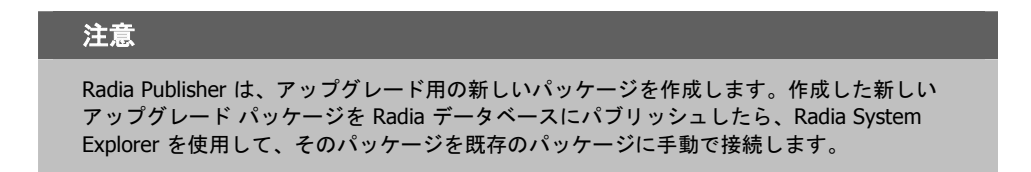

## オペレーティング システム イメージをパブリッシュする

Radia Publisher では、以下のオペレーティング システム イメージ ファイルがサポートされています。

- オペレーティング システム イメージ ファイル (.IMG)
- Power Quest イメージファイル (.PQI)

イメージ ファイルがパブリッシュされると、Radia データベースの OS ドメインに Radia パッケージ が追加されます。パブリッシュの手順を実行中にサービスを作成すると、OS ドメインの ZSERVICE クラスに Radia サービスが追加されます。

イメージファイルだけでなく、Sysprep.inf ファイルのパブリッシュも可能です。Sysprep.inf ファイ ルがデータベースにパブリッシュされると、SPRP\_というプレフィックスが付き、OS ドメインの SYSPREP クラスに格納されます。

注意

Sysprep.inf ファイルは、圧縮されていない状態でパブリッシュする必要があります。

Radia Publisher を使用してファイルをパブリッシュする

#### オペレーティング システム イメージをパブリッシュするには

1. Radia Publisher を起動します。

| Radia®<br>Publisher                     |                  |
|-----------------------------------------|------------------|
| ー <b>ログオン皆報</b><br>ユーザー ID<br>[rad_mast | バスワード<br>******* |
| ー <mark>パブリッシュする</mark> データ<br>OSイメージ   | 20タイプ<br>        |
|                                         | キャンセル            |

図 3.10 ~ ログイン情報

- 2. [ユーザー ID] フィールドに、Radia 管理者のユーザー ID を入力します。
- 3. [パスワード] フィールドに、Radia 管理者パスワードを入力します。
- **4.** OS イメージまたは Sysprep.inf ファイルをパブリッシュするには、[パブリッシュするデータの タイプ] ボックスの一覧の [OS イメージ] をクリックします。

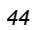

**5.** [**OK**] をクリックします。

[選択] ウィンドウが表示されます。

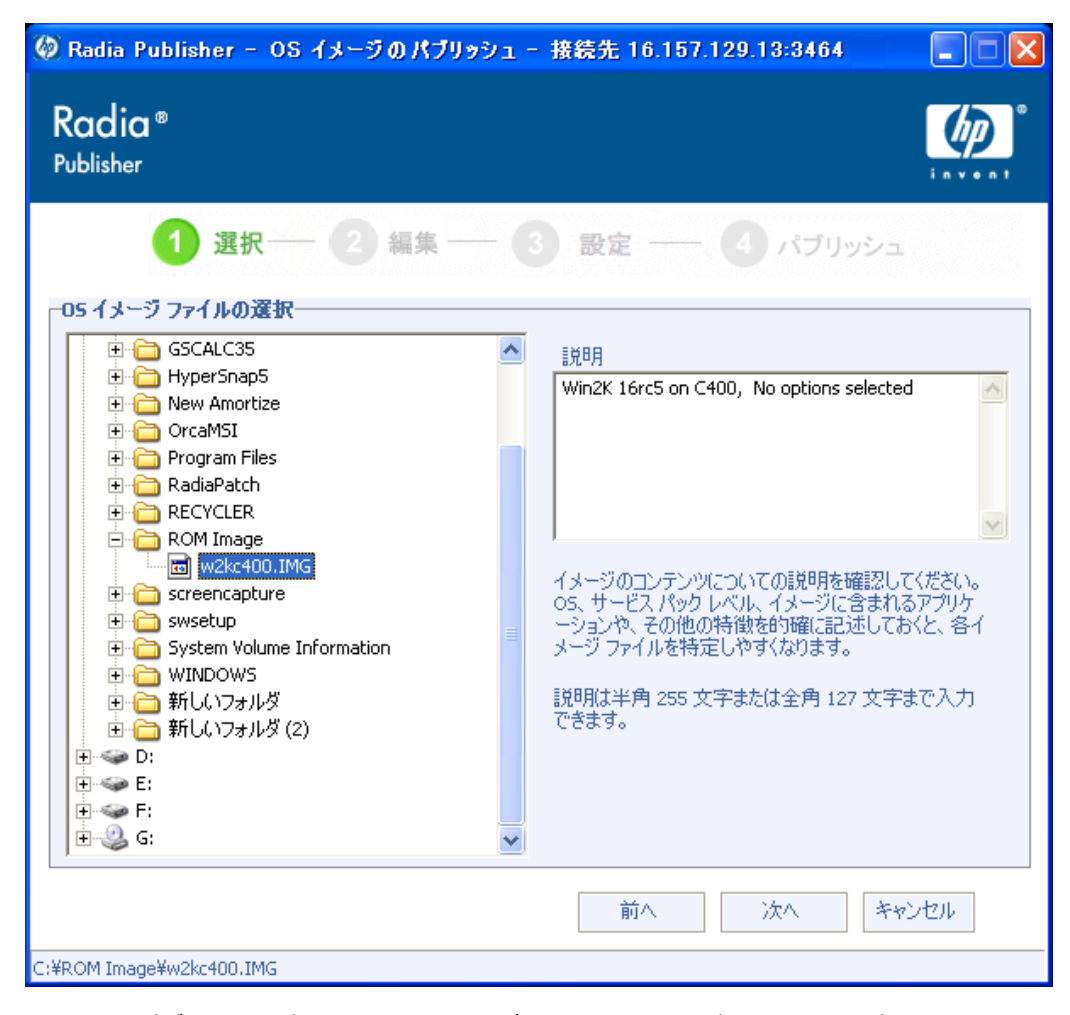

図 3.11 ~ パブリッシュするオペレーティング システム イメージ ファイルの選択

6. [選択] ウィンドウで、パブリッシュするファイルを探して選択します。

#### Sysprep.inf ファイルについての注意

Sysprep.inf ファイルを選択した場合、SYSPREP インスタンス名の入力を求められます。 [次へ] をクリックすると、最後の手順に直接進みます。

SYSPREP ファイルは、Radia データベースの OS ドメイン内の SYSPREP クラスにパブリッ シュされます。パブリッシュされたインスタンスを表示するには Radia System Explorer を 使用します。

7. [説明] ウィンドウでファイルを確認してから続行します。必要に応じて、[説明] に情報を追加す ることもできます。

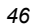

**8. [次へ**]をクリックします。

次の手順は省略され、[パッケージ情報] ウィンドウが表示されます。

| Padia Publisher<br>Radia®<br>Publisher               | - Radia パッケージの設定               | 2 - 接続先 16.157.129.1 | D:3464               |
|------------------------------------------------------|--------------------------------|----------------------|----------------------|
| - パッケージ皆報                                            | 選択―― 2 編集 —                    | — 3 設定 —— (          | 4 パブリッシュ             |
| 名前<br>                                               | 表示名<br>W2KC400                 |                      | ドメイン<br>OS ▼<br>リリース |
| ー <b>バッケー ジを限定</b><br><u>オペレーティ</u><br><u>ハードウェア</u> | <b>する対象システム</b><br>ン システム<br>- |                      |                      |
|                                                      |                                |                      |                      |
|                                                      |                                |                      |                      |

図 3.12~OS イメージのパッケージ情報

 [パッケージ情報] セクションで、Radia パッケージの情報を入力します。オペレーティング シス テム イメージをパブリッシュする場合、[パッケージを限定する対象システム] セクションは使用 できません。

#### 10. [次へ] をクリックします。

[サービス情報] ウィンドウが表示されます。

| adia®<br>blisher             |                                                        |                                     |
|------------------------------|--------------------------------------------------------|-------------------------------------|
| 選択――_ (2) 編集 ―               | - 3 設定 ― 🕘 パ                                           | プリッシュ                               |
| Fービス皆報<br>の #42.4.5 の m.5.5. | H G 3 5 4 8 0 4                                        | 12 - 40 1                           |
| **新祝作& は(40)<br>名前           | りービスを使用 りりー<br>表示名                                     | EXAL                                |
|                              | Web URL                                                |                                     |
|                              | 作成者                                                    |                                     |
|                              |                                                        |                                     |
| 割り当てのタイプ<br>・ 必須 ・ オブション     | <ul> <li>イベントについてのレポート</li> <li>使用するペースインスタ</li> </ul> | גע                                  |
|                              | インストール ☑ 成功<br>副除     ☑ 成功                             | ▼ 失敗                                |
| 「管理のタイプー                     | 更新 ☑ 成功                                                | ▶ 失敗                                |
| €自動 €手動                      | 検証 □ 成功<br>修復 □ 成功                                     | <ul><li>✓ 失敗</li><li>✓ 失敗</li></ul> |
|                              |                                                        |                                     |

図 3.13 ~ OS イメージのサービス情報

**11.** 新しいサービスを作成する ([新規作成])、既存のサービスを使用する ([既存のサービスを使用])、 現時点ではサービスを作成しない ([サービスなし])、のいずれかを選択します。

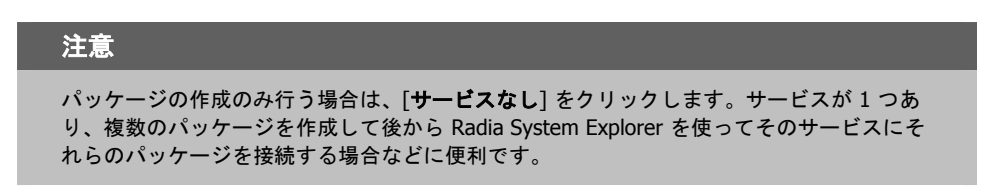

|   | 0 |
|---|---|
| 4 | n |
|   | ÷ |

- **12.** サービスの説明となる各テキストボックスに、適切な情報を入力します。既存のサービスを使用する場合は、そのサービス名を正確に入力します。
- **13.** [割り当てのタイプ] セクションで、サービスが必須かオプションかを選択します。デフォルトでは [必須] が選択されています。この場合、有効なすべてのサブスクライバにそのサービスが配布されます。オプションのサービスは、Radia Software Manager クライアントを使用しているときのみ指定可能です。必須サービスおよびオプション サービスの詳細については、『Radia Application Manager ガイド』および『Radia Software Manager ガイド』を参照してください。
- 14. [管理のタイプ] セクションで、配布後のアプリケーションの管理方法を指定します。

管理のタイプと割り当てのタイプは、ZSVCMO サービスの属性値に対応しています。ZSVCMO の 詳細については、『Radia Application Manager ガイド』および『Radia Software Manager ガ イド』を参照してください。各タイプの選択内容に応じて、このフィールドには 2 つの値が格 納できます。下の「*表 3.2~ ZSVCMO 変数*」に、設定可能な属性値を示します。

| 表 3.2~ ZSVCMO 変数 |        |               |                                                                |  |
|------------------|--------|---------------|----------------------------------------------------------------|--|
| 割り当てのタイプ         | 管理のタイプ | 対応する ZSVCMO 値 | 説明                                                             |  |
| [必須]             | [自動]   | Μ             | サービスはすべてのサブスクラ<br>イバに配布され、Radia によっ<br>て管理されます。                |  |
| [必須]             | [手動]   | МО            | サービスはすべてのサブスクライ<br>バに配布されます。Radia は配布<br>後のサービスを管理しません。        |  |
| [オプション]          | [自動]   | ОМ            | サービスは設定されたサブスク<br>ライバのみに配布されます。サー<br>ビスは Radia によって管理され<br>ます。 |  |
| [オプション]          | [手動]   | 0             | サービスは設定されたサブスク<br>ライバのみに配布されます。<br>Radia は配布後のサービスを管<br>理しません。 |  |

**15.** [イベントについてのレポート] セクションで、記録を残すイベントの横にある各チェック ボック スをオンにします。詳細については、『Radia Application Manager ガイド』および『Radia Software Manager ガイド』を参照してください。

#### 16. [次へ] をクリックします。

[パブリッシュ] ウィンドウが表示されます。

| ublisher                                                                                                    | inven                                                       |
|----------------------------------------------------------------------------------------------------|-------------------------------------------------------------|
| 1 選択 2 編集 -<br>たち<br>-バブリッシュの対象<br>タイプ<br>OS イメージ<br>説明<br>Win2K 16rc5 on C400, No options selected<br>ファイル数 サイズ [KB]<br>3 550100<br>-バブリッシュ先のロケーション<br>サーバー ドメイン<br>16.157.129.13 SOFTWARE<br>パッケージ<br>W2KC400 | - 3 設定 - 4 パブリッシュ<br>進行状況<br>現在の処理:<br>全体の処理:<br>アクティビティの要約 |
| <b>サービス</b><br>W2KC400                                                                                                    |                                                             |

**17. [要約**] セクションで、ここまでの手順で設定したパッケージおよびサービスの情報を確認します。 確認したら、[**パブリッシュ**]をクリックします。

18. パブリッシュ プロセスが完了したら、[完了] をクリックして Radia Publisher を終了します。

Radia System Explorer を使用して、OS ドメイン内のオペレーティング システムのパッケージ またはサービスを表示します。

#### 注意

SYSPREP ファイルは、Radia データベースの OS ドメイン内の SYSPREP クラスにパブリッ シュされます。パブリッシュしたインスタンスを表示するには Radia System Explorer を使 用します。

| 🞗 Radia System Explorer - [1:RCS - 1]                                                                                                    |       |                                 |                    |       |
|----------------------------------------------------------------------------------------------------|-------|---------------------------------|--------------------|-------|
| 🔯 ファイル(E) 編集(E) ビュー(V) ウィンドウ(W) ヘル                                                                                                    | プ(H)  |                                 |                    | _ 8 × |
| 🛛 🔏 🖻 🔺 🕒 🖬 🖬 🖬 🖬                                                                                                    | III . |                                 |                    |       |
| データベース ツリー ビュー:                                                                                                    |       | OS ドメイン クラス:                    |                    |       |
| 👰 Database                                                                                                    | ~     | クラス                             | タイプ                |       |
|                                                                                                    |       | Behavior (BEHAVIOR)             | OS.BEHAVIOR クラス    |       |
| 🖶 🍄 PRIMARY                                                                                                    |       | Crive Layouts (DRIVEMAP)        | OS.DRIVEMAP クラス    |       |
| 👳 🐮 ADMIN                                                                                                    |       | Poperating Systems (ZSERVICE)   | OS.ZSERVICE クラス    |       |
|                                                                                                    |       | OS Packages (PACKAGE)           | OS.PACKAGE クラス     |       |
|                                                                                                    |       | OS Resources (FILE)             | OS.FILE クラス        |       |
|                                                                                                    |       | Partition Table Spec (PARTTION) | OS.PARTTION クラス    |       |
|                                                                                                    |       | Path (PATH)                     | OS.PATH クラス        |       |
| Behavior (BEHAVIOR)                                                                                                    |       | STATE (STATE)                   | OS.STATE クラス       |       |
| - Contraction (Contraction Contraction Con |       | Sysprep Files (SYSPREP)         | OS.SYSPREP クラス     |       |
|                                                                                                    |       |                                 |                    |       |
|                                                                                                    |       |                                 |                    |       |
|                                                                                                    |       |                                 |                    |       |
|                                                                                                    |       |                                 |                    |       |
| OS Packages (PACKAGE)                                                                                                    |       |                                 |                    |       |
| BASE INSTANCE                                                                                                    |       |                                 |                    |       |
| - A WinXP                                                                                                    |       |                                 |                    |       |
| GS Resources (FILE)                                                                                                    |       |                                 |                    |       |
| Partition Table Spec (PARTTION)                                                                                                    |       |                                 |                    |       |
| Path (PATH)                                                                                                    |       |                                 |                    |       |
|                                                                                                    |       |                                 |                    |       |
|                                                                                                    | ~     | <                               | :                  |       |
| PRIMARY¥OS¥                                                                                                    | _     | r                               | UTF-8 2005/07/12 1 | 6:33  |

図 3.15 ~ Radia System Explorer に表示された OS パッケージおよびサービス

これで、サービスを配布する準備が整いました。

### コマンド ラインによるパブリッシュ

Radia Publisher では、グラフィカルインターフェイス以外のパブリッシュ モードもサポートされてい ます。GUI によるパブリッシュ時に入力する値の代わりに、設定ファイルで事前定義された値が使用さ れます。設定ファイルを使用すると、パッケージやサービスの値を事前に定義して、テキストファイ ルに保存しておくことができます。その後、-cfg パラメータでパブリッシュ セッション中に使用する 設定ファイルを指定し、コマンドラインから Radia Publisher が実行できます。

**test.cfg** という設定ファイルを使用して Radia Publisher を実行するコマンド ラインの例を次に示し ます。

```
hide nvdkit nvdtk.exe/main.tcl pubport.tkd -cfg
"c:\program files\provadigm\provadigm\prova
```

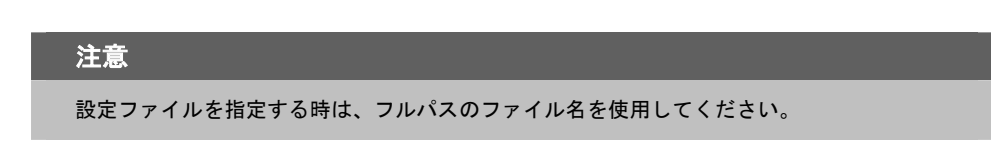

下の「表3.3~設定ファイルのパラメータ」に、設定ファイルのパラメータを定義します。

| 表 3.3 ~ 設定ファイルのパラメータ |                                                                           |  |  |  |
|----------------------|---------------------------------------------------------------------------|--|--|--|
| パラメータ                | 説明                                                                        |  |  |  |
| package              | PACKAGE クラス インスタンスの名前を定義します。                                              |  |  |  |
| pkgname              | PACKAGE クラス インスタンスの簡略名 (NAME 属性) を指定します。                                  |  |  |  |
| pkgdesc              | PACKAGE クラス インスタンスの説明 (DESCRIPT 属性) を指定します。                               |  |  |  |
| service              | オプションで作成される ZSERVICE クラス インスタンスの名前を定義します。                                 |  |  |  |
| svcname              | ZSERVICE インスタンスの簡略名 (NAME 属性) を指定します。ZSVCNAME 属性もこの値か<br>ら設定します。          |  |  |  |
| svcdesc              | ZSERVICE クラス インスタンスの説明 (DESCRIPT 属性) を指定します。                              |  |  |  |
| addtosvc             | このセッションのサービス インスタンスを作成するかどうかを指定します。                                       |  |  |  |
|                      | 1 = サービスを作成します                                                            |  |  |  |
|                      | 0 = 作成しません                                                                |  |  |  |
| path                 | パッケージがパブリッシュされるファイルやドメインの Radia データベース パス (たとえば PRIMARY.SOFTWARE) を定義します。 |  |  |  |

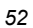

| 表 3.3 ~ 設定ファイルのパラメータ          |                                               |                                                                                                    |  |  |  |  |
|-------------------------------|-----------------------------------------------|----------------------------------------------------------------------------------------------------|--|--|--|--|
| パラメータ                         | 説明                                            |                                                                                                    |  |  |  |  |
| attr CLASS<br>{body}          | 転送する時に追加<br>PACKAGE と ZSER<br>ではサポートされ<br>ます。 | されるインスタンスの属性値。CLASS の値として指定できるのは、<br>/ICE のみです。この 2 つのクラスの値は、ユーザー インターフェイス<br>ていなくてもコマンド ラインに渡すことができます。次に例を示し                                                                                     |  |  |  |  |
|                               | attr ZSERVI                                   | CE {                                                                                                    |  |  |  |  |
|                               | AUTHOR {Johr                                  | J. User}                                                                                                    |  |  |  |  |
|                               |                                               | URL {http://www.nowhere.com}                                                                                                    |  |  |  |  |
|                               |                                               | OWNER {Microsoft Corp}<br>}                                                                                                    |  |  |  |  |
|                               | attr PACKAG                                   | Ε {                                                                                                    |  |  |  |  |
|                               |                                               | RELEASE {1.0}                                                                                                    |  |  |  |  |
|                               |                                               | }                                                                                                    |  |  |  |  |
|                               | 値は中かっこ ({ }                                   | で囲む必要があります。                                                                                                    |  |  |  |  |
| msi {body}                    | MSI ユーザー イン                                   | ターフェイスの設定を指定します。以下の値が設定できます。                                                                                                    |  |  |  |  |
|                               | aiplocation                                   | 必要に応じて AIP の作成場所を指定します。                                                                                                    |  |  |  |  |
|                               | publishmode                                   | 詳細なパブリッシュまたは基本パブリッシュを指定します。                                                                                                    |  |  |  |  |
|                               | execui                                        | AIP 作成時の MSI のユーザー インターフェイスの実行方法を定義し<br>ます。設定可能な値は Full、Basic、または None です。                                                                                                    |  |  |  |  |
|                               | deleteaip                                     | パブリッシュ後に AIP を削除するかどうかを指定します。                                                                                                    |  |  |  |  |
| aiparguments<br>enableperuser |                                               | AIP 作成用のオプションの引数です。                                                                                                    |  |  |  |  |
|                               |                                               | このパッケージのユーザーごとのインストールを無効にする (N) かど<br>うかを指定します。または、S (ショートカット)、R (レジストリ)、<br>E (プライベート exe)、D (プライベート dll) の各値を組み合わせるこ<br>ともできます。たとえば、「SD」を指定すると、ショートカットおよ<br>びプライベート dll のユーザーごとのインストールが有効になります。 |  |  |  |  |
|                               | msi セクションの例を次に示します。                           |                                                                                                    |  |  |  |  |
|                               | msi {                                         |                                                                                                    |  |  |  |  |
|                               | aiplocat                                      | on {c:¥testaip}                                                                                                    |  |  |  |  |
|                               | publishr                                      | node advanced                                                                                                    |  |  |  |  |
|                               | execui                                        | none                                                                                                    |  |  |  |  |
|                               | aeieteai                                      | μ II<br>nente ""                                                                                                    |  |  |  |  |
|                               | aipargu<br>enablen                            |                                                                                                    |  |  |  |  |
|                               | }                                             |                                                                                                    |  |  |  |  |
|                               | <b>注意:</b> 値は大文字と                             | 小文字が区別されます。                                                                                                    |  |  |  |  |

下の「図3.16~サンプル設定ファイル」に、サンプル設定ファイルを示します。

```
pkgname
          MYTESTPKG
package
        CJMTEST
pkgdesc
          {This is a test package}
          PRIMARY.SOFTWARE
path
addtosvc
         1
service
          CJMTESTS
        MYTESTSVC
svcname
svcdesc
          {This is a test service}
attr PACKAGE {
       RELEASE 1.0
       BEHAVIOR
}
attr ZSERVICE {
       AUTHOR
                  me
       URL
                  {HTTP://WWW.NOWHERE.COM}
       OWNER
                  {Microsoft Corp.}
       PRICE
               {5}
}
msi {
       aiplocation
                      {g:¥aip}
       publishmode
                      advanced
       deleteaip
                      n
       aiparguments
                      {}
       enableperuser
                      n
図 3.16 ~ サンプル 設定ファイル
```

### コマンド ラインでパブリッシュするファイルを定義する

コマンドラインで設定ファイルを定義するほかに、パブリッシュするファイルを定義することもできます。パブリッシュ セッションで使用するファイルを定義するには、-file パラメータを使用します。

hide nvdkit nvdtk.exe/main.tcl pubport.tkd -cfg "c:\fyrogram files\fyroyadigm
files\fyrogram files\fyrogram files\fyroyadigm\fyroyadigm\froyadigm\froyadigm\froyadigm\froyadigm\froyadigm\froyadigm\froyadigm\froyadigm\froyadigm\froyadigm\froyadigm\froyadigm\froyadigm\froyadigm\froyadigm\froyadigm\froyadigm\froyadigm\froyadigm\froyadigm\

# 複数の .msi ファイルをパブリッシュする (バッチ モード)

Radia Publisher では、1回のパブリッシュ セッションで、複数の.msi ファイルが Radia データ ベースにパブリッシュできます。これを実行するには、コマンド ラインから Radia Publisher を呼び 出し、-batchmsi パラメータを使って場所を指定します。この指定された場所とすべてのサブディ レクトリが Radia Publisher によってスキャンされ、.msi ファイル、設定ファイルまたは変換(.mst) ファイルが検出されます。

#### 注意

Radia Publisher で複数の .msi ファイルをまとめてパブリッシュする場合、コマンド ライン を使用して単独の .msi ファイルをパブリッシュする場合とは異なり、コマンド ライン パ ラメータ -cfg で設定ファイルを指定することはできません。その代わり、.msi ファイルの ディレクトリ内に少なくとも1つの設定ファイルが格納されている必要があります。

各ディレクトリには、Radia データベースにパブリッシュされる Radia パッケージのコンポーネント (設定ファイル、利用可能な変換ファイル、1つ以上の.msiファイルなど)が格納されていなければなり ません。

指定した場所に配置されたファイルは、以下の簡単な規則に準拠する必要があります。

- 1 つのディレクトリに複数の.msiファイルがある場合、エラーが記録され、パブリッシュ セッションのスキャンが続行します。
- 1つのディレクトリに複数の設定ファイルがある場合、エラーが記録され、パブリッシュセッションのスキャンが続行します。

- 必要に応じて、検出されたすべての.msiファイルに対して使用する設定ファイルが1つに限定できます。ルートディレクトリの場所で見つかった設定ファイルが1つのみの場合は、以降に検出されるすべての.msiファイルにその設定ファイルが適用されます。この後、この章で後述するシンボリック置換を使用して各パッケージの一意の名前を定義します。
- スキャンが成功するためには、ルートディレクトリの場所に少なくとも1つの設定ファイルが必要です。

Radia Publisher を実行し、スキャンする場所を指定するコマンド ラインのサンプルを次に示します。

hide nvdkit nvdtk.exe/main.tcl pubport.tkd -batchmsi "c:¥msifileslocation" この例では、Radia Publisher はディレクトリ "c:¥msifileslocation"とすべてのサブディレクトリを スキャンして、.msi ファイル、設定ファイルまたは変換ファイルを検出します。

パブリッシュ セッションが終了したら、log ディレクトリ内の publisher.log ファイルを参照して セッションを検証します。

### 複数の設定ファイルを使用する

この章で後述するように、シンボリック置換を使用して一意のパッケージ名を割り当てる場合、パブ リッシュするすべての.msiファイルに必要な設定ファイルは1つのみです。ただし、各.msiに異な る設定ファイルを適用する場合は、.msiのディレクトリ内に、適用する設定ファイルを個別に配置す る必要があります。

あるディレクトリ内で設定ファイルが検出されると、その後に同じディレクトリ内で検出された.msi ファイル、および各サブディレクトリ内の.msiファイルに適用されます。この設定ファイルは、別の設 定ファイルが検出されるまで使用されます。

たとえば、58 ページの「図3.18 ~ ディレクトリ構造内の設定ファイル」に表示されている Acrobat Reader 6.msi ファイルは、/Acrobat Reader 6.0 ディレクトリ内に設定ファイルがないため、ルー トディレクトリ /Adobe MSI Apps to Publish にある設定ファイル global.cfg を使用します(下の 「図3.17 ~ 設定ファイルが格納されているルート ディレクトリ」を参照)。

| 🔯 Adobe MSI Appe to Publick                    |        |                                       |          |        |           |        |
|------------------------------------------------|--------|---------------------------------------|----------|--------|-----------|--------|
| マーイル(F) 編集(F) 表示(V) お気に入り(A) ツー                | -JL (1 | ) ヘルプ(日)                              |          |        |           |        |
|                                                |        |                                       |          |        |           | ~      |
| 🔇 戻る 🔹 🕥 🕤 🏂 🔎 検索 🎼 フォル                        | Ş.     | · · · · · · · · · · · · · · · · · · · |          |        |           |        |
| アドレス(D) 🛅 C:¥Documents and Settings¥Administra | itor¥  | My Documents¥Adobe MSI Apps to        | ) Publis | h      |           | 💙 🔁 移動 |
| フォルダ                                           | ×      | 名前 🔺                                  |          | サイズ    | 種類        | 更新日    |
| ☞ デスクトップ                                       | ~      | 🛅 Acrobat Reader 6.0                  |          |        | ファイル フォルダ | 2005/0 |
| 🗖 📋 マイ ドキュメント                                  |        | 🛅 Photoshop 7.0                       |          |        | ファイル フォルダ | 2005/0 |
| 🖃 夏 マイ コンピュータ                                  |        | 📷 global.cfg                          |          | 1 KB   | CFG ファイル  | 2004/0 |
| 🖃 🦇 ローカル ディスク (C:)                             |        |                                       |          |        |           |        |
| 🖃 🚞 Documents and Settings                     |        |                                       |          |        |           |        |
| 🖃 🚞 Administrator                              |        |                                       |          |        |           |        |
| 🖃 🚞 Administrator のドキュメント                      |        |                                       |          |        |           |        |
| 📇 Administrator のピクチャ                          |        |                                       |          |        |           |        |
| 📸 Administrator のミュージック                        |        |                                       |          |        |           |        |
| 🖽 🚞 Adobe                                      |        |                                       |          |        |           |        |
| 🖃 🚞 Adobe MSI Apps to Publish                  |        |                                       |          |        |           |        |
| 🚞 Acrobat Reader 6.0                           |        |                                       |          |        |           |        |
| 🛅 Photoshop 7.0                                |        |                                       |          |        |           |        |
| 표 🚞 downloads                                  |        |                                       |          |        |           |        |
| 🗉 🚞 filelib                                    |        |                                       |          |        |           |        |
| 🕀 🛅 HelpFiles                                  |        |                                       |          |        |           |        |
| Cookies                                        | ~      | <                                     |          |        |           | >      |
| 3 個のオブジェクト (空きディスク領域: 28.1 GB)                 |        |                                       |          | 49 バイト | צעב אד 🛃  | 1-9    |

図 3.17 ~ 設定ファイルが格納されているルート ディレクトリ

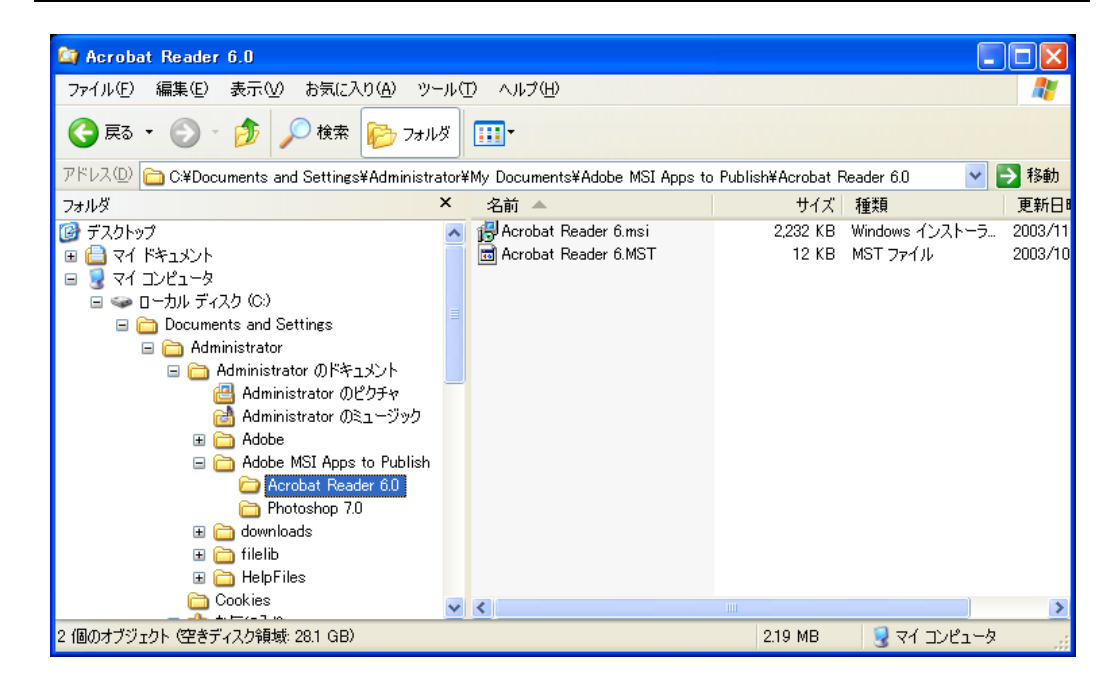

図 3.18 ~ ディレクトリ構造内の設定ファイル

### 変換(.mst)ファイルを格納する

.msi ファイルに複数の変換ファイルを適用するには、その .msi ファイルと同じディレクトリ内に該 当する変換ファイルを格納します。変換ファイルは、ディレクトリを共有している .msi ファイルにのみ 適用されます。

下の「*図3.19 ~ ディレクトリ構造内の変換ファイル*」に表示されている 2 つの変換ファイルは、どちらもパブリッシュ時に **Photoshop 7.msi** パッケージに格納されます。

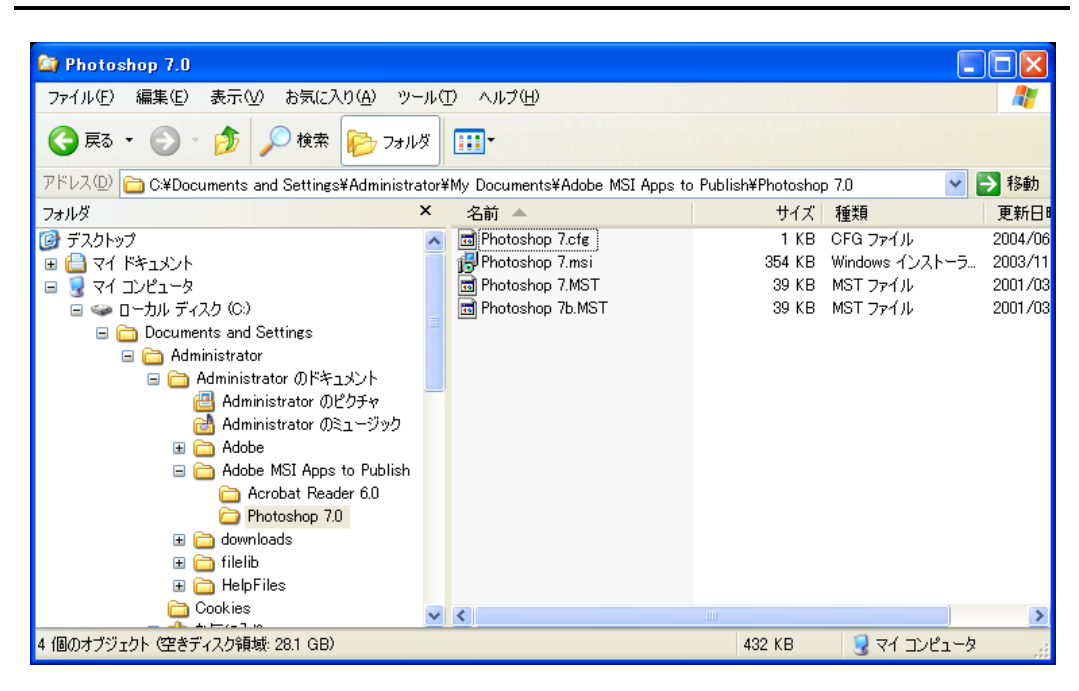

図 3.19 ~ ディレクトリ構造内の変換ファイル

### シンボリック置換を使用して設定ファイルの値をカスタマイズする

類似する複数の.msi ファイルをパブリッシュする場合に使用する設定ファイルを1つのみにする場合、 シンボリック置換を使用して一意の値を割り当てることができます。たとえば、一意のパッケージ名 を作成するには、設定ファイルの pkgname 変数に、%MSIPROP.VARNAME% または.msi ファイ ル内にある別のシンボリック変数を設定します。Radia Publisher は、パブリッシュを実行中の各.msi ファイルを検索し、指定されたシンボリック値に基づいて、pkgname の値を.msi ファイル内の対応 する値と置換します。

61 ページの「図3.20 ~ シンボリック置換を示すサンプル 設定ファイル」は、シンボリック置換を使用するサンプル 設定ファイルです。

# -----# Radia Publisher - Sample imbedded MSI Properties Configuration File # --\_\_\_\_\_ # Package related variables {"%MSIPROP.RADIA\_PKG\_DISPLAY\_NAME%"} pkgname {"%MSIPROP.RADIA PKG INSTANCE NAME%"} package pkgdesc {"%MSIPROP.RADIA\_PKG\_DESCRIPTION%"} {"%MSIPROP.RADIA\_PKG\_PUBLISHPATH%"} # PRIMARY.SOFTWARE path #-----# Service related variables addtosvc {%MSIPROP.RADIA ADDTOSVC%} # 0 = no, 1 = yesservice {"%MSIPROP.RADIA\_SVC\_INSTANCE\_NAME%"} {"%MSIPROP.RADIA\_SVC\_DISPLAY\_NAME%"} svcname {"%MSIPROP.RADIA SVC DESCRIPTION%"} svcdesc attr PACKAGE { RELEASE {"%MSIPROP.RADIA\_SVC\_AUTHOR%"} # 1.3.5.7 } attr ZSERVICE { {"%MSIPROP.RADIA SVC URL%"} URL OWNER {"%MSIPROP.RADIA\_SVC\_OWNER%"} {"%MSIPROP.RADIA SVC OWNER%"} OWNER PRICE {"%MSIPROP.RADIA\_SVC\_PRICE%"} ZSVCMO {"%MSIPROP.RADIA\_SVC\_ZSVCM0%"} # (i.e., M,O,MO,OM) ZCREATE {"%MSIPROP.RADIA\_SVC\_ZCREATE%"} # (i.e., radiamsi /I /qu) msi { aiplocation {"%MSIPROP.RADIA\_AIPLOCATION"%} # c:¥temp¥RadiaAIP¥ publishmode {"%MSIPROP.RADIA\_PUBLISHMODE"%} # advanced, basic execui {"%MSIPROP.RADIA\_EXECUI"%} deleteaip {"%MSIPROP.RADIA\_DELETEAIP"%} # full, basic, none # yes, no aiparguments {"%MSIPROP.RADIA\_AIPARGS"%} # enableperuser {"%MSIPROP.RADIA\_ENABLEPERUSER"%} # s,r,e, and d (i.e., sre) # comma separated list addfiles {"%MSIPROP.RADIA\_ADDFILES"%} features # comma separated list {"%MSIPROP.RADIA FEATURES"%} transform {"%MSIPROP.RADIA\_TRANSFORM"%} # comma separated list {"%MSIPROP.RADIA\_MGTTYPE"%} mgttype # manual, automatic }

図 3.20 ~ シンボリック置換を示すサンプル 設定ファイル

上の例では、作成されるパッケージおよびサービスのそれぞれの値は、関連する .msi ファイルのプ ロパティ テーブルから生成されます。

MSI 置換値送信元には、主に次の2つがあります。

- %MSISUMM\_summary\_variable\_name%-MSIファイルに関連付けられた要約情報から抽 出されます。
- %MSIPROP\_property\_name%-MSIファイルに関連付けられたプロパティテーブルから抽出されます。

# 組み込み MSI プロパティおよび Radia Extensions for Windows Installer のユーザー定義のプロパティ

Radia Extensions for Windows Installer のパッケージ ウィザード、詳細オプション、およびユーザ ー定義のプロパティを使用すると、Radia Advanced Publisher を使用して作成した各.msi パッケー ジに、プロパティのセットおよびそのデフォルト値が自動的に追加できます。これらのプロパティは、 Wise や InstallShield などのベンダーによって作成されたパッケージに手動で追加できます。

デフォルトの条件テストのセットを各パッケージに含めて、パッケージ化プロセス中にこれらの値が 管理者によって更新されたことを確認することもできます。これにより、パッケージの条件テストの 失敗が回避されます。

詳細については、『Radia Extensions for Windows Installer Guide』を参照してください。

### まとめ

- Radia Publisher を使用すると、Radia データベースにオペレーティング システム イメージまた は Windows インストーラ ファイルがパブリッシュできます。
- Radia System Explorer を使用して、Radia ドメイン内の Radia パッケージおよび Radia サービ スが表示できます。
- オペレーティング システムのサービスおよびパッケージは、Radia データベースの OS ドメイン に格納されます。
- Radia Publisher は、複数の.msi ファイルをまとめてパブリッシュすることができます。
- 複数の.msi ファイルをパブリッシュする場合に設定ファイルのシンボリック置換を使用すると、 複数の設定ファイルを使わずに済みます。
- .msi ファイルをバッチ化してパブリッシュするときに含める変換ファイルは、変換ファイルを適用する.msi ファイルと同じディレクトリ内に格納する必要があります。

Radia Publisher を使用してファイルをパブリッシュする

# リスト

# ×

| 図 1.1 ~ Radia Publisher のログオン ウィンドウ                                                                                                    | 12                                                        |
|----------------------------------------------------------------------------------------------------|-----------------------------------------------------------|
| 図 1.2 ~ Radia パッケージ化/パブリッシュのオプション                                                                                                    | 13                                                        |
| 図 1.3 ~ Radia データベースにパブリッシュする Radia Publisher                                                                                                    | 14                                                        |
| 図 1.4 ~ パブリッシュの手順                                                                                                    | 15                                                        |
| 図 1.5 ~ ユーザー インターフェイスで強調表示される現在のパブリッシュの手順                                                                                                    | 15                                                        |
| 図 1.6 ~ Radia Publisher のログオン ウィンドウ                                                                                                    | 16                                                        |
| 図 2.1 ~ Radia Administrator Workstation の[ようこそ] ウィンドウ                                                                                                    | 21                                                        |
| 図 2.2 ~ [HP Software License Terms] ウィンドウ                                                                                                    | 22                                                        |
| 図 2.3 ~ Radia Administrator Workstation のインストール ディレクトリの選択                                                                                                    | 23                                                        |
| 図 2.4 ~ Radia Configuration Server の指定                                                                                                    | 24                                                        |
| 図 2.5 ~ Radia Administrator Workstation 機能の選択                                                                                                    | 25                                                        |
| 図26~[アプリケーションをインストールすろ準備ができすした] ウィンドウ                                                                                                    | 26                                                        |
|                                                                                                    |                                                           |
| 図 3.1 ~ ログイン情報                                                                                                    |                                                           |
| 図 3.1 ~ ログイン情報<br>図 3.2 ~ パブリッシュする Windows インストーラ ファイルの選択                                                                                                    |                                                           |
| 図 3.1 ~ ログイン情報<br>図 3.2 ~ パブリッシュする Windows インストーラ ファイルの選択<br>図 3.3 ~ 詳細なパブリッシュ モードのオプション                                                                                                    |                                                           |
| <ul> <li>図 3.1 ~ ログイン情報</li> <li>図 3.2 ~ パブリッシュする Windows インストーラ ファイルの選択</li> <li>図 3.3 ~ 詳細なパブリッシュ モードのオプション</li> <li>図 3.4 ~ 基本パブリッシュ モードのオプション</li> </ul>                                                                                                    |                                                           |
| <ul> <li>図 3.1 ~ ログイン情報</li> <li>図 3.2 ~ パブリッシュする Windows インストーラ ファイルの選択</li> <li>図 3.3 ~ 詳細なパブリッシュ モードのオプション</li> <li>図 3.4 ~ 基本パブリッシュ モードのオプション</li> <li>図 3.5 ~ [パッケージ情報] ウィンドウ</li> </ul>                                                                                                    |                                                           |
| <ul> <li>図 3.1 ~ ログイン情報</li> <li>図 3.2 ~ パブリッシュする Windows インストーラ ファイルの選択</li> <li>図 3.3 ~ 詳細なパブリッシュ モードのオプション</li> <li>図 3.4 ~ 基本パブリッシュ モードのオプション</li> <li>図 3.5 ~ [パッケージ情報] ウィンドウ</li> <li>図 3.6 ~ [サービス情報] ウィンドウ</li> </ul>                                                                                                    | 30<br>31<br>33<br>35<br>37<br>38                          |
| <ul> <li>図 3.1 ~ ログイン情報</li> <li>図 3.2 ~ パブリッシュする Windows インストーラ ファイルの選択</li> <li>図 3.3 ~ 詳細なパブリッシュ モードのオプション</li> <li>図 3.4 ~ 基本パブリッシュ モードのオプション</li> <li>図 3.5 ~ [パッケージ情報] ウィンドウ</li> <li>図 3.6 ~ [サービス情報] ウィンドウ</li> <li>図 3.7 ~ [パブリッシュ] ウィンドウ</li> </ul>                                                                                                    | 30<br>31<br>33<br>35<br>37<br>38<br>40                    |
| <ul> <li>図 3.1 ~ ログイン情報</li> <li>図 3.2 ~ パブリッシュする Windows インストーラ ファイルの選択</li> <li>図 3.3 ~ 詳細なパブリッシュ モードのオプション</li> <li>図 3.4 ~ 基本パブリッシュ モードのオプション</li> <li>図 3.5 ~ [パッケージ情報] ウィンドウ</li> <li>図 3.6 ~ [サービス情報] ウィンドウ</li> <li>図 3.7 ~ [パブリッシュ] ウィンドウ</li> <li>図 3.8 ~ Radia System Explorer に表示された新しい Radia パッケージおよび Radia サービス</li> </ul>                                                             | 30<br>31<br>33<br>35<br>37<br>38<br>40                    |
| <ul> <li>図 3.1 ~ ログイン情報</li> <li>図 3.2 ~ パブリッシュする Windows インストーラ ファイルの選択</li> <li>図 3.3 ~ 詳細なパブリッシュ モードのオプション</li> <li>図 3.4 ~ 基本パブリッシュ モードのオプション</li> <li>図 3.5 ~ [パッケージ情報] ウィンドウ</li> <li>図 3.6 ~ [サービス情報] ウィンドウ</li> <li>図 3.7 ~ [パブリッシュ] ウィンドウ</li> <li>図 3.8 ~ Radia System Explorer に表示された新しい Radia パッケージおよび Radia サービス</li> <li>図 3.9 ~ [アップグレード] オプションのみ使用可能 (パッチ ファイル (.msp) 選択時)</li></ul> | 30<br>31<br>33<br>35<br>37<br>38<br>40<br><41<br>42       |
| <ul> <li>図 3.1 ~ ログイン情報</li></ul>                                                                                                    | 30<br>31<br>33<br>35<br>37<br>38<br>40<br>~41<br>42<br>44 |

| 図 3.12 ~ OS イメージのパッケージ情報                              | 47 |
|-------------------------------------------------------|----|
| 図 <b>3.13 ~ OS</b> イメージのサービス情報                        | 48 |
| 図 <b>3.14 ~ OS</b> イメージのパブリッシュ セッションの完了               | 50 |
| 図 3.15 ~ Radia System Explorer に表示された OS パッケージおよびサービス | 51 |
| 図 3.16 ~ サンプル 設定ファイル                                  | 54 |
| 図 3.17 ~ 設定ファイルが格納されているルート ディレクトリ                     | 57 |
| 図 3.18 ~ ディレクトリ構造内の設定ファイル                             | 58 |
| 図 3.19 ~ ディレクトリ構造内の変換ファイル                             | 59 |
| 図 3.20 ~ シンボリック置換を示すサンプル 設定ファイル                       | 61 |
|                                                       |    |

# 表

| 表 P.1 ~ スタイル            | 6  |
|-------------------------|----|
| 表 P.2 ~ 用法              | 6  |
| 表 P.3 ~ 用語 <sup>*</sup> | 7  |
| 表 3.1 ~ ZSVCMO 変数       |    |
| 表 3.2~ ZSVCMO 変数        | 49 |
| 表 3.3 ~ 設定ファイルのパラメータ    | 52 |

# 手順

| Radia Publisher を起動するには                     | 16 |
|---------------------------------------------|----|
| Radia Administrator Workstation をインストールするには | 21 |
| Windows インストーラ ファイルをパブリッシュするには              | 30 |
| オペレーティング システム イメージをパブリッシュするには               | 44 |

# 索引

#### Α

addtosvc パラメータ, 52 aiparguments 設定, 53 aiplocation 設定, 53 attr CLASS {body} パラメータ, 53

#### В

-batchmsi パラメータ, 55

#### С

-cfg パラメータ, 52, 55

#### D

deleteaip 設定, 53

#### Ε

enableperuser 設定, 53 execui 設定, 53

#### F

-file パラメータ, 55

#### Ι

IMG ファイル, 43

#### L

log ディレクトリ,56

#### Μ

msi {body} パラメータ, 53 MSI 置換値送信元, 62 mst ファイル, 55

#### 0

OS ドメイン,43

#### Ρ

package パラメータ, 52 path パラメータ, 52 pkgdesc パラメータ, 52 pkgname パラメータ, 52 pkgname 変数, 60 Power Quest イメージファイル, 43 PQI ファイル, 43 Publisher、インストール, 21 publisher.log ファイル, 56 publishmode 設定, 53

#### R

Radia Configuration Server を指定するウィンドウ,24 Radia Extensions for Windows Installer, 62 Radia Publisher インストール,19 インストールディレクトリ,23 起動,16 サポートされるファイル,12 パブリッシュの手順,15 ようこそ ウィンドウ,21

#### 索引

ログオン ウィンドウ, 12, 16 Radia Publisher インストール設定, 25 Radia データベース, 30

#### S

service パラメータ, 52 svcdesc パラメータ, 52 svcname パラメータ, 52 Sysprep.inf, 46 Sysprep.inf ファイル, 43 SYSPREP クラス, 43

#### W

Windows インストーラ ファイル, 30

#### Ζ

ZSVCMO 変数, 39, 49

#### あ

[アップグレード] パブリッシュ オプション, 34, 36

#### い

[インストールシミュレータ] パブリッシュオプション,34

#### お

[オプション] 割り当てタイプ, 49 [オプション] 割り当てタイプ, 39 オペレーティング システム イメージ、パブリッシュ, 43

#### か

カスタマー サポート,4 [管理インストール ポイント] パブリッシュ オプション,34 [かんりオプション] パブリッシュ オプション,36 [管理のタイプ],39,49 管理のタイプ,49

#### き

[機能] パブリッシュ オプション, 34 基本パブリッシュ モード, 35

#### ະ

コマンド ライン パブリッシュ,52 パブリッシュするファイルの定義,55 設定ファイル サンプル,54

#### さ

[サービス情報] ウィンドウ, 38, 48

#### し

システム要件,20 システム要件、Publisher,20 [自動] 管理タイプ,49 [自動] 管理のタイプ,39 詳細なパブリッシュモードのオプション,33 シンボリック置換,60

#### せ

設定ファイル 使用,52 パラメータ,52 複数,57

#### つ

[追加のファイル] パブリッシュ オプション, 36

#### τ

テクニカル サポート,4 [手動] 管理のタイプ,39 [手動]] 管理タイプ,49

#### は

[パッケージ情報] ウィンドウ, 37, 47
 パッケージ名, 60
 バッチ モード, 55
 パブリッシュ
 コマンド ライン, 52
 手順, 15

複数の .msi ファイル,55 [パブリッシュ] ウィンドウ,40 [パブリッシュするデータのタイプ],44

#### ひ

[必須] 割り当てタイプ, 39, 49

#### ふ

[プロパティ] パブリッシュ オプション, 34

ゝ

[変換] パブリッシュ オプション, 34, 36 変換ファイル, 55

### ま

[マシン/ユーザー] パブリッシュ オプション, 34

### わ

[割り当てのタイプ], 39, 49
割り当てのタイプ, 49